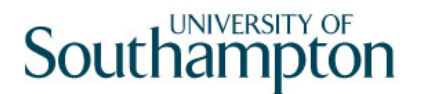

### This work instruction was last updated: 23<sup>rd</sup> March 2010

### **Operator Security**

This Work Instruction explains how to use the **Operator Security** task in ResourceLink. The **Operator Security** task can be used to reset passwords and disable users.

- 1 Getting Started with Operator Security
- 2 Finding Operators
- 3 Resetting Passwords
- 4 Disabling Users

#### **1** Getting Started with Operator Security

#### 1.1 Select Operator Security

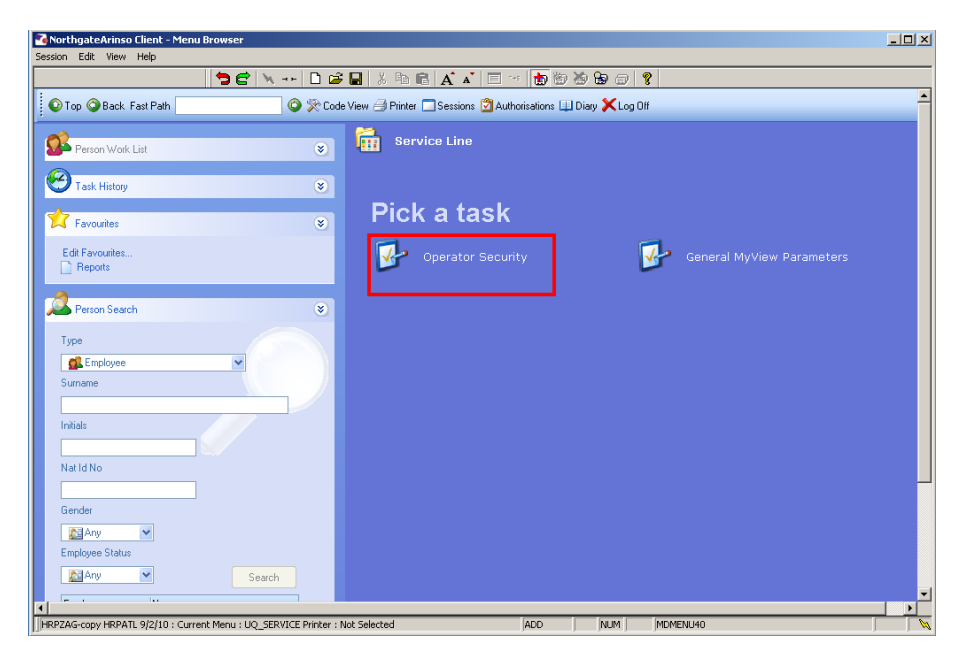

### 2 Finding Operators

| Search<br>Match<br>Operator Id<br>Operator Nam<br>Obsolete Dat | © Exact C Partial | Add S         | Search |
|----------------------------------------------------------------|-------------------|---------------|--------|
| Operator                                                       | Name              | Obsolete Date |        |
| operator                                                       | Nome -            |               |        |
|                                                                |                   |               |        |
|                                                                |                   |               |        |
|                                                                |                   |               |        |
|                                                                |                   |               |        |
|                                                                |                   |               |        |
|                                                                |                   |               |        |
|                                                                |                   |               |        |
|                                                                |                   |               |        |
|                                                                |                   |               |        |
|                                                                |                   |               |        |
|                                                                |                   |               |        |
|                                                                |                   |               |        |
| <u>S</u> elect                                                 | E <u>x</u> it     |               |        |
| <u>S</u> elect                                                 |                   |               |        |

- 2.1 Either type in the **Operator** field the **Operator ID** or window into the field.
- 2.2 Having entered through you can select from a list.

# Southampton

| Search<br>Match<br>Operator Id<br>Operator Nan<br>Obsolete Dat | © Exact C Partial | _             | Add Search |
|----------------------------------------------------------------|-------------------|---------------|------------|
| Operator                                                       | Name              | Obsolete Date |            |
| AA5                                                            | Ann Alfaro        |               |            |
| AAC2                                                           | Amanda Caspari    |               |            |
| AC2F06                                                         | Andrew Callaway   |               |            |
| AC4                                                            | Abi Craft         |               |            |
| AC72                                                           | Mandy Coe         |               |            |
| ACB                                                            | Mandi Budd        |               |            |
| ACS1                                                           | Adam Stone        |               |            |
| AG2U08                                                         | Tony Gardner      |               |            |
| AG3V09                                                         | Andrew Green      |               |            |
| AHMD                                                           | Alasdair Douglas  |               |            |
| AJ5                                                            | Arlette Jeffery   |               |            |
| AJG1                                                           | Tony Galsworthy   |               |            |
| AK1                                                            | Anna Kerhoas      |               |            |
| ALM1                                                           | Anne Miller       |               |            |
| Select                                                         | E <u>x</u> it     |               |            |

- 2.3 Scroll down the list and click on the **Operator** you wish to work on.
- 2.4 Click on **Select.**

#### **Operator Security Screen**

| Operator BMT1Y07                                      | : Barry Thomps     | on                             |  |
|-------------------------------------------------------|--------------------|--------------------------------|--|
| Canada                                                |                    |                                |  |
| General<br>Operator<br>Profile                        | BMT1Y07<br>HRADMIN | Barry Thompson<br>Leaving Date |  |
| Details                                               |                    |                                |  |
| Work Phone No<br>Password Reset to                    | 23824<br>WELCOME   |                                |  |
| Reset Password                                        |                    |                                |  |
| Reset Password<br>Email Address<br>Email Notification | bmt1y07@sot        | on.ac.uk                       |  |
| Enable/Disable                                        |                    |                                |  |
| Last Logon                                            | 23/03/2010         | Disabled                       |  |
|                                                       |                    |                                |  |
|                                                       |                    |                                |  |
|                                                       |                    |                                |  |
| er "Y" to reset password                              |                    |                                |  |

#### 3 **Resetting Passwords**

- 3.1 The reset password field is within the **Details** section of the screen.
- 3.2 Click in **Reset Password** field
- 3.3 Type **Y** in **Reset Password** field.

| Reset Password     |                     |
|--------------------|---------------------|
| Reset Password     | M                   |
| Email Address      | bmt1y07@soton.ac.uk |
| Email Notification | Ν                   |

- 3.4 Press Enter
- 3.5 In the **Email Notification** field, enter **N** so an email<u>is not</u>sent to the operator.
- 3.6 Press Enter.
- 3.7 Click on Save

| Market Confirm | n Action    |              | × |
|----------------|-------------|--------------|---|
| General        |             |              |   |
| Are you        | sure you w  | ant to Save? |   |
|                | <u>Y</u> es | No           |   |

- 3.8 Click Yes
- 3.9 When the operator next logs onto ResourceLink they will receive the following message:

## Southampton

| ResourceLink                                                                 |
|------------------------------------------------------------------------------|
|                                                                              |
| ResourceLink<br>≩CTDIALOG Dialogue Box 💌                                     |
| Your Password has been reset by Supervisor, Please change your password now! |
| Continue                                                                     |
| Password                                                                     |
| Change Off                                                                   |
|                                                                              |

3.10 Advise the operator to click on **Continue**.

| MD97W02 Change Password                                         |                                                                         | X             |
|-----------------------------------------------------------------|-------------------------------------------------------------------------|---------------|
| General                                                         |                                                                         |               |
| A new password is now require<br>is out of date, or you have wi | id. This is because your old password<br>ndowed for change of password. | 1             |
| Password                                                        |                                                                         |               |
| Re-Enter                                                        |                                                                         |               |
| Change Reason                                                   | <b>•</b>                                                                |               |
|                                                                 |                                                                         |               |
| Service Proceed                                                 |                                                                         | E <u>x</u> it |

- 3.11 The user will need to type a new password in the **Password** field and retype it in the **Re-enter** field.
- 3.12 The user must then select a reason for the change by clicking on the drop down menu in the **Change Reason** field, they should select **Security**.

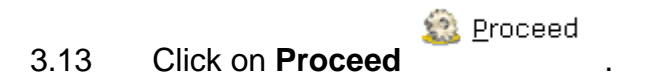

#### 4 Disabling Users

#### **Operator Security Screen**

| <b>Task - Operator Security -</b><br>Session Edit View Process [        | Operator Security Maintenance<br>Display Help | <u>_     ×</u> |
|-------------------------------------------------------------------------|-----------------------------------------------|----------------|
| C C C C C                                                               | 5 C 🔌 🗅 😂 🖬 🐰 🖻 📾 🗛 💉 🗉 👘 🗑 🎘 🏷 🔗 🖇           |                |
| Operator AA5 : Ann                                                      | Alfaro                                        |                |
| General                                                                 |                                               |                |
| Operator<br>Profile                                                     | AA5 Ann Alfaro<br>M_EF ADMIN Leaving Date     |                |
| Details<br>Work Phone No<br>Password Reset to                           | 24020<br>WELCOME                              |                |
| Reset Password<br>Reset Password<br>Email Address<br>Email Notification | myview@soton.ac.uk                            |                |
| Enable/Disable<br>Last Logon                                            | 23/03/2010 Disabled 🔽                         |                |
|                                                                         |                                               |                |
| Y' indicates this operator is disabl                                    | ed                                            |                |

- 4.1 Enter N in the E mail Notification field as this is a Mandatory Field
- 4.2 From the **Operator Security** screen, click in the **Disabled** field.
- 4.3 A tick will appear in the **Disabled** field, this prevents the user accessing ResourceLink.
- 4.4 Click on Save

| Matter Contern Co | onfirm Action  |               | × |
|-------------------|----------------|---------------|---|
| General           |                |               |   |
| Are               | you sure you ' | want to Save? |   |
|                   |                |               |   |
|                   | <u>Y</u> es    | No            |   |

- 4.5 Click on Yes.
- 4.6 The next time the user attempts to log into ResourceLink they will receive the following message:

# Southampton

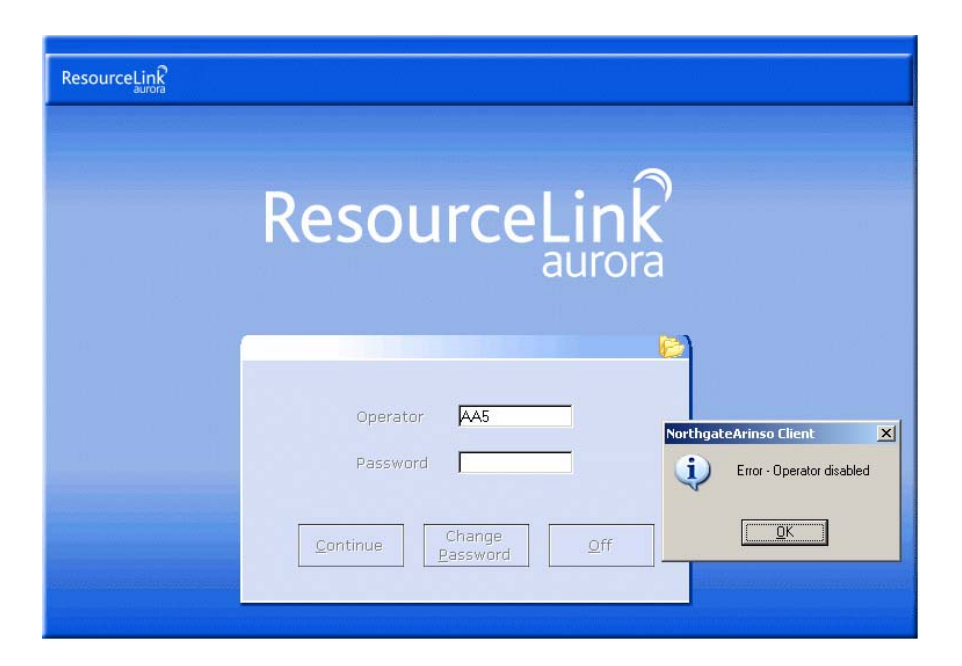

4.7 To **Enable** the user the tick must be removed from the **Disabled** field in the **Operator Security** screen.

| Operator AA5 : Ann | Alfaro       |              |  |
|--------------------|--------------|--------------|--|
| General            |              |              |  |
| Operator           | AA5          | Ann Alfaro   |  |
| Profile            | M_EF ADMIN   | Leaving Date |  |
| Details            |              |              |  |
| Work Phone No      | 24020        |              |  |
| Password Reset to  | WELCOME      |              |  |
| Reset Password     |              |              |  |
| Reset Password     |              |              |  |
| Email Address      | myview@soton | ac.uk        |  |
| Email Notification | N            |              |  |
| Enable/Disable     |              |              |  |
| Last Logon         | 23/03/2010   | Disabled 🔽   |  |
|                    |              |              |  |
|                    |              |              |  |